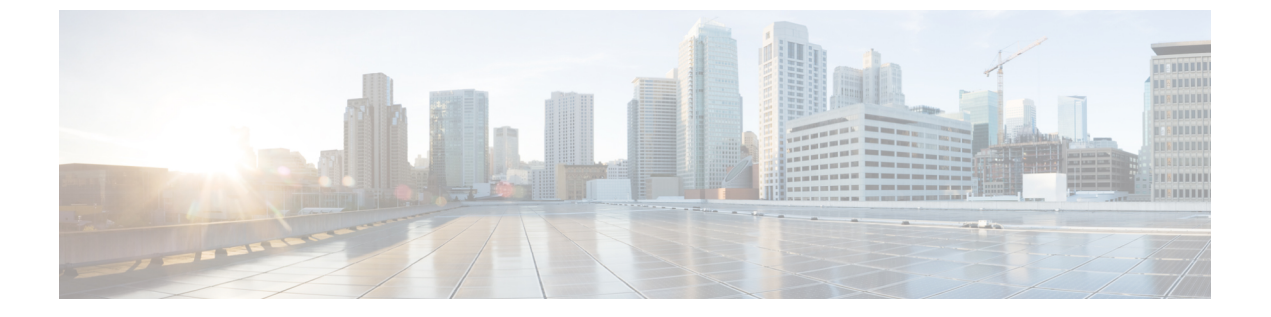

# 概要

- Cisco UCS E シリーズ M6 サーバーの概要 (1ページ)
- サーバーソフトウェア (1ページ)
- CIMC の概要 (2ページ)
- CIMC CLI (3 ページ)

# Cisco UCS E シリーズ M6 サーバーの概要

Cisco UCS E シリーズ M6 サーバーは、Cisco Catalyst 8300 シリーズ エッジ プラットフォーム 内に収容される、サイズ、重量、電力効率の高いブレードサーバーです。これらのサーバー は、Linux などのオペレーティングシステム上のベアメタルとして、または VMware vSphere Hypervisor などのハイパーバイザー上の仮想マシンとして展開されるブランチオフィスアプリ ケーションに汎用コンピューティング プラットフォームを提供します。

UCSEシリーズ M6サーバーは、汎用コンピューティング用の強力な Intel IceLake-D プロセッサを使用して専用に構築されています。ダブル幅のフォームファクタで提供され、2つの SM スロットに収まります。

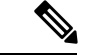

(注) Eシリーズ M6 サーバー、およびルータごとにインストールできるサーバーの最大数については、『Hardware Requirements Guide for Cisco UCS E-Series M6 Servers』の「Hardware Requirements」の項を参照してください。.

# サーバー ソフトウェア

UCSEシリーズ M6サーバーには、次の3つの主要なソフトウェアシステムが必要です。

- ・CIMC ファームウェア
- BIOS ファームウェア

•オペレーティング システムまたはハイパーバイザ

#### CIMCファームウェア

Cisco Integrated Management Controller (CIMC) は、E シリーズ M6 サーバーのマザーボードに 組み込まれた個別の管理モジュールです。専用のプロセッサが(メインサーバー CPU から独 立して)CIMC ファームウェアを実行します。システムには、現行バージョンの CIMC ファー ムウェアが付属しています。CIMC ファームウェアは更新可能ですが、初期インストールは必 要ありません。

CIMC は E シリーズ M6 サーバー用の管理サービスです。Web ベースの GUI または SSH ベー スの CLI を使用して、サーバーにアクセスし、サーバーを設定、管理、モニターできます。

#### BIOS ファームウェア

BIOS は、システム内のハードウェアを初期化し、ブート可能なデバイスを検出し、それらを 指定された順序でブートします。オペレーティングシステムを起動したり、オペレーティング システムが使用するハードウェアを設定したりします。使いやすい BIOS 管理機能により、 ハードウェアを操作したり、使用したりできます。さらに、BIOS には、システムを設定し、 ファームウェアを管理するためのオプションが用意されています。

システムには、現行バージョンのBIOSファームウェアが付属しています。BIOSファームウェ アを更新できますが、初期インストールは必要ありません。

#### オペレーティング システムまたはハイパーバイザ

メインサーバー CPU は Linux などのオペレーティングシステム上で、またはハイパーバイザ 上で動作します。オペレーティングシステムまたはハイパーバイザがプレインストールされた E シリーズ M6 サーバーを購入することも、独自のプラットフォームをインストールすること もできます。

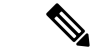

 (注) E シリーズ M6 サーバーで使用可能なプラットフォームの詳細については、『Release Notes for Cisco UCS E-Series M6 Servers』の「Software Requirements」の項を参照してください。

# **CIMC**の概要

Cisco Integrated Management Controller (CIMC) は、E シリーズ M6 サーバー用の管理サービス です。CIMC はサーバー内で動作します。Web ベースの GUI または SSH ベースの CLI を使用 して、サーバーにアクセスし、サーバーを設定、管理、モニターできます。

CIMC を使用すると次のサーバー管理タスクを実行できます。

- ・サーバーの電源のオン、電源のオフ、電源再投入、リセット、およびシャットダウンします。
- サーバーのブート順を設定します。

- ・サーバーのプロパティ、ルータ情報、およびシャーシのステータスを表示します。
- リモートプレゼンスを管理します。
- ローカルユーザーアカウントを作成して管理し、Active Directory によるリモートユーザーの認証をイネーブルにする
- •NIC プロパティ、IPv4、VLAN、ネットワークセキュリティなど、ネットワーク関連の設 定を行います。
- ・HTTP、SSH、IPMI over LAN、SNMP、Redfish などの通信サービスを設定します。
- •証明書を管理します。
- プラットフォームイベントフィルタを設定します。
- ・電源、ファン、温度、電圧、電流、LED、ストレージセンサーを監視します。
- CIMC ファームウェアを更新します。
- •BIOS ファームウェアを更新します。
- 内部リポジトリからホストイメージをインストールします。
- ・障害、アラーム、およびサーバーのステータスをモニターします。
- ・タイムゾーンを設定しローカルタイムを表示します。
- サーバー障害の発生時にテクニカルサポートデータを収集します。

ほとんどのタスクは、GUIインターフェイスとCLIインターフェイスのいずれでも実行できま す。また、一方のインターフェイスで実行されたタスクの結果は、もう一方のインターフェイ スにも表示されます。ただし、以下のことは実行できません。

- CIMC GUI を使用して CIMC CLI を呼び出します。
- CIMC CLI で呼び出したコマンドを CIMC GUI に表示します。
- CIMC GUI から CIMC CLI 出力を生成します。

# **CIMC CLI**

CIMC CLI は、E シリーズ M6 サーバー用のコマンドライン管理インターフェイスです。CIMC CLI は、次の方法で起動できます。

- シリアルポートを使用する。
- •SSHを介してネットワーク上で。
- •ルータから。次のコマンドを使用します。
  - hw-module subslot *slot/subslot* session imc: Cisco Catalyst 8300 Edge シリーズ プラット フォームにインストールされた E シリーズ M6 サーバーに使用します。

CLI ユーザには、admin、user(コントロールはできるが設定はできない)、および read-only のいずれかのロールが与えられます。

# コマンドモード

CLIのコマンドモードは階層構造になっており、EXECモードがこの階層の最高レベルとなり ます。高いレベルのモードは、低いレベルのモードに分岐します。scope コマンドを使用する と、高いレベルのモードから1つ低いレベルのモードに移動し、exit コマンドを使用すると、 モード階層内の1つ高いレベルに移動します。top コマンドを実行すると、EXECモードに戻 ります。

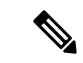

(注) ほとんどのコマンドモードは、管理対象オブジェクトに関連付けられています。scope コマンドを実行すると、管理対象オブジェクトは作成されず、管理対象オブジェクトがすでに存在するモードにアクセスできるだけです。

各モードには、そのモードで入力できるコマンドのセットが含まれています。各モードで使用 できるほとんどのコマンドは、関連付けられた管理対象オブジェクトに関係しています。割り 当てられているロールによっては、あるモードで使用できるコマンドのサブセットにしかアク セスできない場合があります。アクセスできないコマンドは非表示になります。

各モードのCLIプロンプトには、モード階層における現在のモードまでのフルパスが表示され ます。これにより、コマンドモード階層での現在位置がわかりやすくなります。また、階層内 を移動する必要がある場合には、非常に便利な機能です。

#### コマンド モード表

次の表に、最初の4レベルのコマンドモード、各モードへのアクセスに使用するコマンド、および各モードに関連付けられている CLI プロンプトを示します。

| モード名        | アクセスするコマンド                           | モード プロンプト      |
|-------------|--------------------------------------|----------------|
| EXEC        | 任意のモードから <b>top</b> コマ<br>ンド         | #              |
| bios        | EXEC モードから scope bios<br>コマンド        | /bios #        |
| certificate | EXEC モードから scope<br>certificate コマンド | /certificate # |
| chassis     | EXEC モードから scope<br>chassis コマンド     | /chassis #     |
| cimc        | EXECモードから scope cimc<br>コマンド         | /cimc #        |

概要

| モード名               | アクセスするコマンド                                              | モード プロンプト            |
|--------------------|---------------------------------------------------------|----------------------|
| fault              | EXECモードから scope fault<br>コマンド                           | /fault #             |
| host-image-mapping | EXEC モードからの scope<br>host-image-mapping コマン<br>ド        | /host-image-mapping# |
| http               | EXEC モードから scope http<br>コマンド                           | /http #              |
| ipmi               | EXECモードから scope ipmi<br>コマンド                            | /ipmi #              |
| kvm                | EXECモードから scope kvm<br>コマンド                             | /kvm #               |
| ldap               | EXECモードから scope ldap<br>コマンド                            | /ldap #              |
| sel                | EXEC モードから scope sel<br>コマンド                            | /sel #               |
| sensor             | EXEC モードから scope<br>sensor コマンド                         | /sensor #            |
| snmp               | EXEC モードから scope<br>snmp コマンド                           | /snmp #              |
| sol                | EXEC モードから scope sol<br>コマンド                            | /sol #               |
| ssh                | EXEC モードから scope ssh<br>コマンド                            | /ssh #               |
| tacacs+            | EXEC モードからの scope<br>tacacs+ コマンド                       | /tacacs              |
| user               | EXECモードから <b>scope user</b><br><i>user-number</i> コマンド  | /user #              |
| user-policy        | EXEC モードからの scope<br>user-policy policy-number コ<br>マンド | /user-policy #       |
| user-session       | EXEC モードから scope<br>user-session session-number<br>コマンド | /user-session #      |

I

| モード名   | アクセスするコマンド                      | モード プロンプト |
|--------|---------------------------------|-----------|
| vmedia | EXEC モードから scope<br>vmedia コマンド | /vmedia # |

### コマンドの完了または終了

任意のモードでTabキーを使用すると、コマンドを実行できます。コマンド名の一部を入力してTabを押すと、コマンド全体が表示されるか、または別のキーワードを選択するか引数値を入力する必要があるところまで表示されます。

スコープ内にある場合、exit コマンドで1レベル上位に移動できます。たとえばスコープが /chassis/dimm-summary のときに exit を入力した場合、スコープは1レベル上位の /chassis ま で移動します。

### コマンド履歴

CLIでは、現在のセッションで使用したすべてのコマンドが保存されます。上矢印キーまたは 下矢印キーを使用すると、これまでに使用したコマンドを1つずつ表示できます。上矢印キー を押すと履歴内の直前のコマンドが、下矢印キーを押すと履歴内の次のコマンドが表示されま す。履歴の最後に到達すると、下矢印キーを押しても次のコマンドが表示されなくなります。

履歴内のすべてのコマンドは、履歴を1つずつ表示し、目的のコマンドを再度呼び出し、Enter を押すだけでもう一度実行することができます。このコマンドは手動で入力したように表示さ れます。また、コマンドを再度呼び出した後、実行する前にコマンドを変更することもできま す。

## 保留コマンドのコミット、廃棄、および表示

CLI でコンフィギュレーション コマンドを入力する場合、commit コマンドを入力するまで、 そのコマンドは適用されません。コミットされるまで、コンフィギュレーションコマンドは保 留状態となり、discard コマンドを入力して廃棄できます。保留中のコマンドについては、アス タリスク(\*)がコマンドプロンプトの前に表示されます。この例に示すように、commit コマ ンドを入力するとそのアスタリスクは消えます。

```
Server# scope kvm
Server /kvm # set enabled yes
Server /kvm *# commit
Server /kvm #
```

複数のコマンドモードで保留中の変更を積み重ね、commit コマンド1つでまとめて適用でき ます。任意のコマンドモードで show configuration pending コマンドを入力して、保留中のコマ ンドを表示できます。

```
\triangle
```

注意 同じスコープの中で行った変更をコミットするには、commit コマンドを使用しなければなり ません。commit コマンドを使用して、別のスコープで行った変更の送信を試みると、エラー が返されます。これらの変更は再実行し、再コミットする必要があります。

### コマンド出力形式

ほとんどの CLI show コマンドでは、オプションの detail キーワードを指定でき、出力情報は 表ではなくリスト形式で表示されます。

出力情報を detail コマンドで表示する方法に応じて、次のコマンドのいずれかを使用します。

• set cli output default:見やすいデフォルト形式。コマンド出力は、コンパクトなリストで 表示されます。

次に、デフォルト形式のコマンド出力例を示します。

```
Server /chassis # set cli output default
Server /chassis # show hdd detail
Name HDD_01_STATUS:
    Status : present
Name HDD_02_STATUS:
    Status : present
Name HDD_03_STATUS:
    Status : present
```

- Server /chassis #
- set cli output yaml: スクリプトによって簡単に解析できる YAML 形式。コマンド出力は、 定義された文字列で区切られた YAML Ain't Markup Language (YAML) データ シリアル化 言語で表示されます。

次に、YAML 形式のコマンド出力例を示します。

··· Server /chassis #

YAML の詳細については、http://www.yaml.org/about.html を参照してください。

## CLI に関するオンラインヘルプ

いつでも?文字を入力して、コマンド構文の現在の状態で使用可能なオプションを表示するこ とができます。プロンプトに何も入力せずに「?」を入力すると、現在のモードで使用できる コマンドがすべて表示されます。コマンドの一部を入力して「?」を入力すると、その時点の コマンド構文内の位置で使用可能なキーワードと引数がすべて表示されます。

8

翻訳について

このドキュメントは、米国シスコ発行ドキュメントの参考和訳です。リンク情報につきましては 、日本語版掲載時点で、英語版にアップデートがあり、リンク先のページが移動/変更されている 場合がありますことをご了承ください。あくまでも参考和訳となりますので、正式な内容につい ては米国サイトのドキュメントを参照ください。